## Инструкция по регистрации на конференцию:

1. Для начала работы Вам необходимо зайти на сайт <u>www.nn-terra.ru</u>

Вы попадаете на главную страницу:

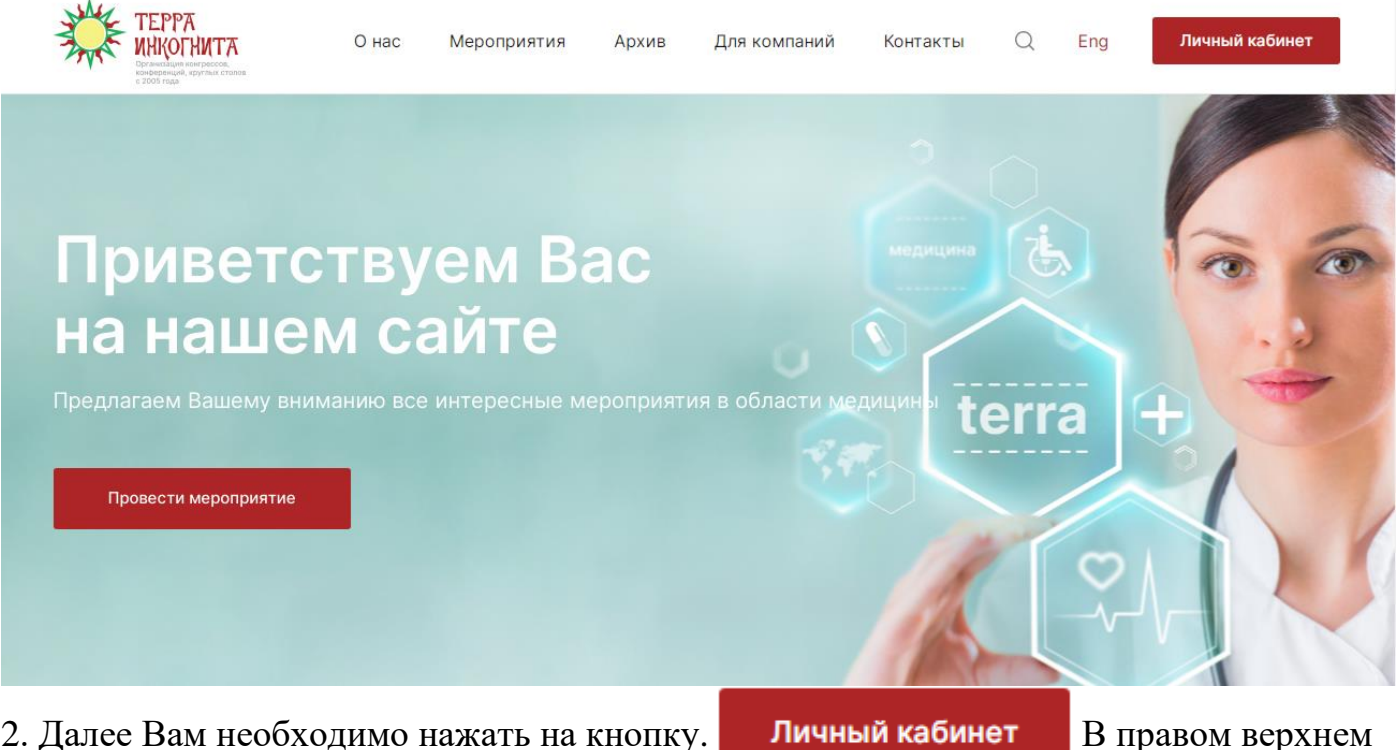

2. Далее Вам необходимо нажать на кнопку. углу страницы.

3. После нажатия на кнопку Вы попадаете на страницу регистрации.

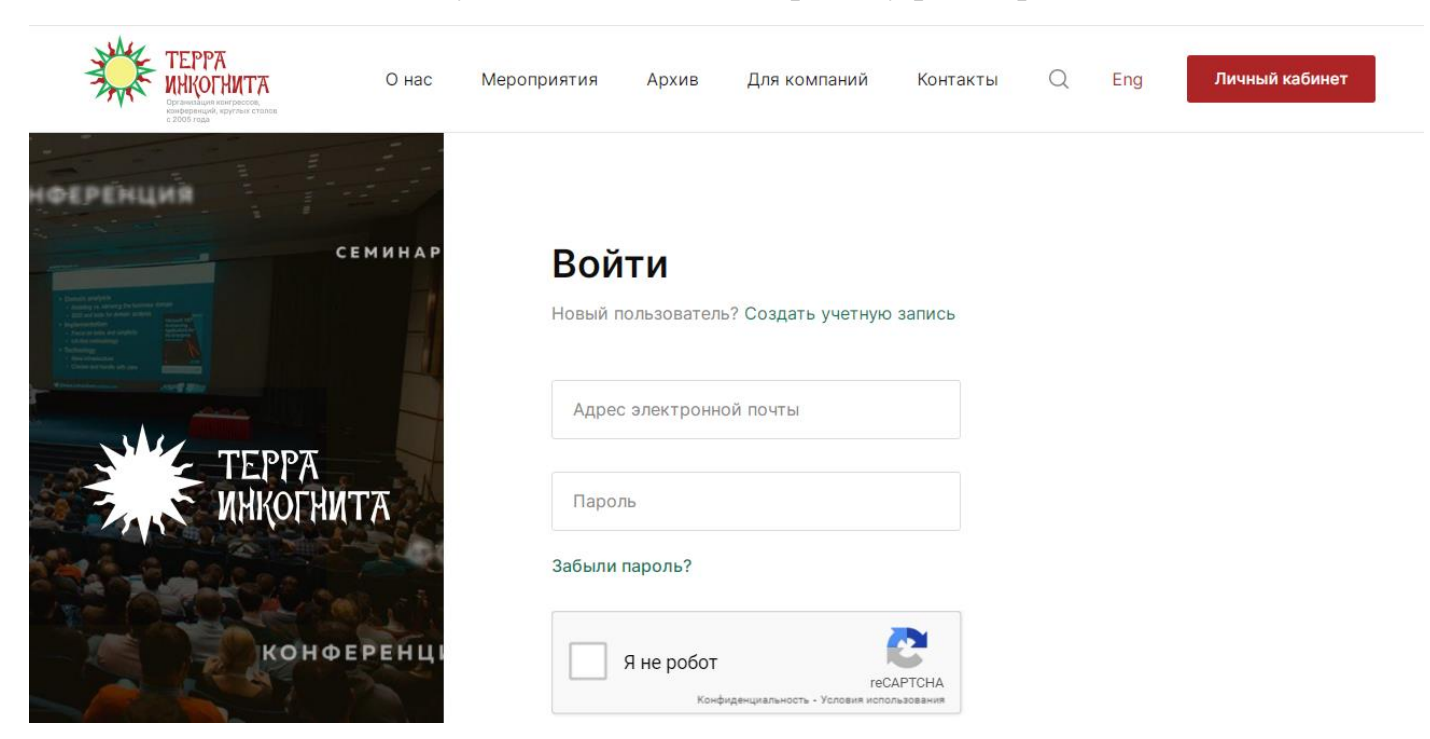

4. Если Вы уже зарегистрированы в личном кабинете, то Вам необходимо ввести Ваши учетные данные.

Если Вы новый пользователь, то Вам необходимо нажать «Создать учетную запись» и заполнить данные регистрационной формы. После чего нажать на кнопку «Зарегистрироваться».

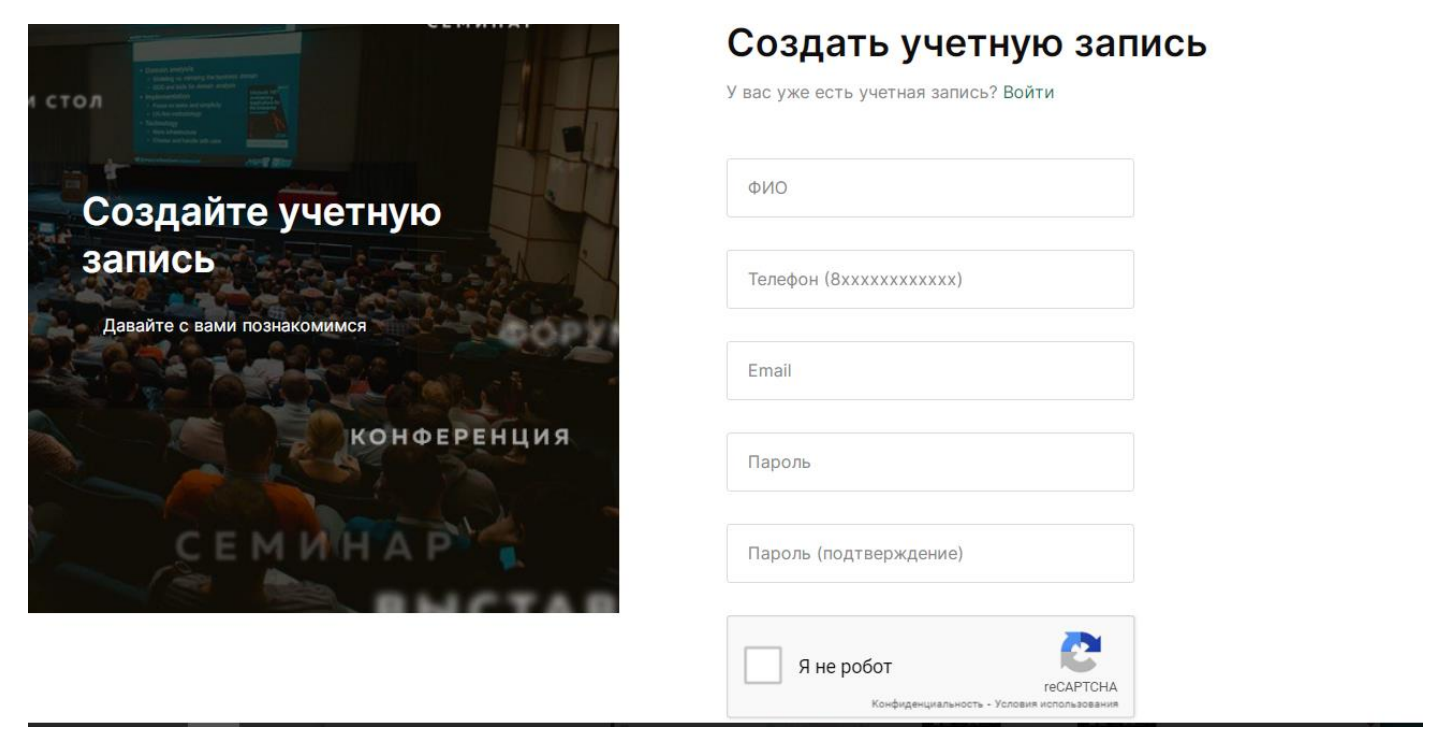

5. После прохождения регистрации в личном кабинете, Вы автоматически попадаете на следующую страницу

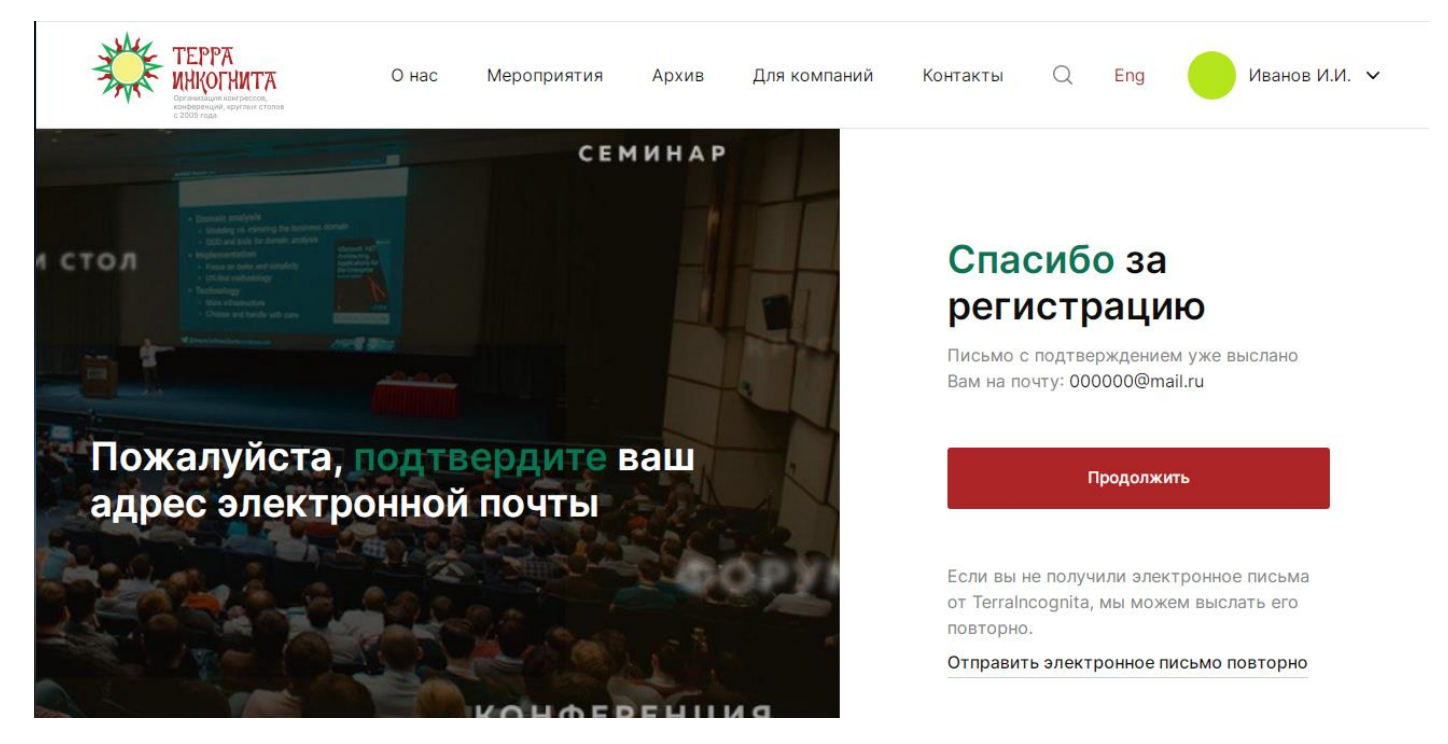

6. Далее Вам необходимо нажать на кнопку «Продолжить», если Ваш адрес электронной почты не подтвержден, то необходимо его подтвердить

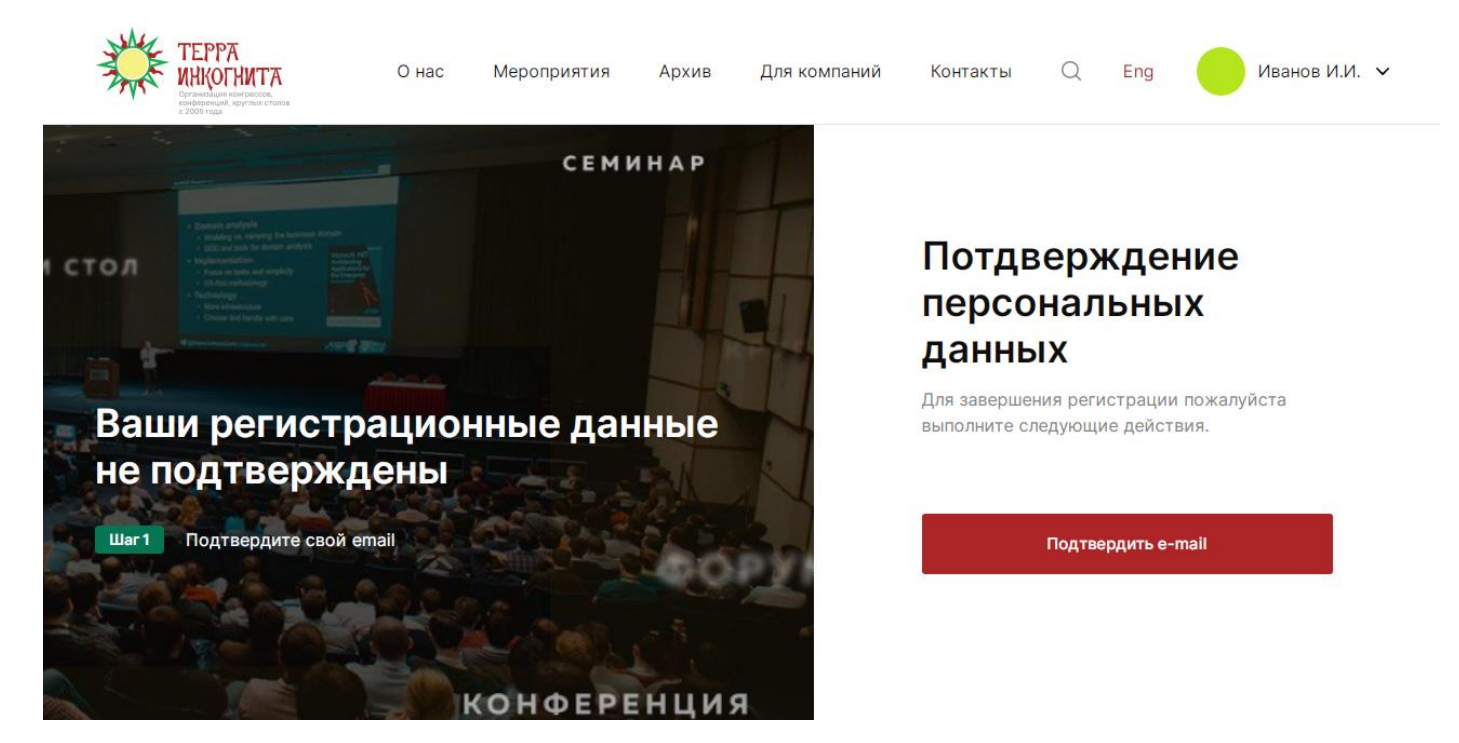

7. Обращаем Ваше внимание, что необходимо полностью заполнить анкету профиля и нажать кнопку «Сохранить».

| Место работы | Наименование учреждения*<br>ООО "ТЕРРА ИНКОГНИТА НН" |   |
|--------------|------------------------------------------------------|---|
|              | Должность*<br>Прочее                                 | ~ |
|              | Оброзование*<br>Высшее                               | ~ |
|              | Специальность Специальность                          |   |
|              | специальность                                        |   |
|              | Специальность Специальность                          | ~ |
|              |                                                      |   |
|              |                                                      |   |
|              | Сохранить                                            |   |

8. После регистрации Вам необходимо зайти на главную страницу сайта компании Терра Инкогнита <u>www.nn-terra.ru</u> или во вкладку «Мероприятия» и выбрать интересующие Вас мероприятия.

9. Далее необходимо зайти в карточку самого мероприятия, на которое необходимо зарегистрироваться и нажать кнопку «Заявка на участие»

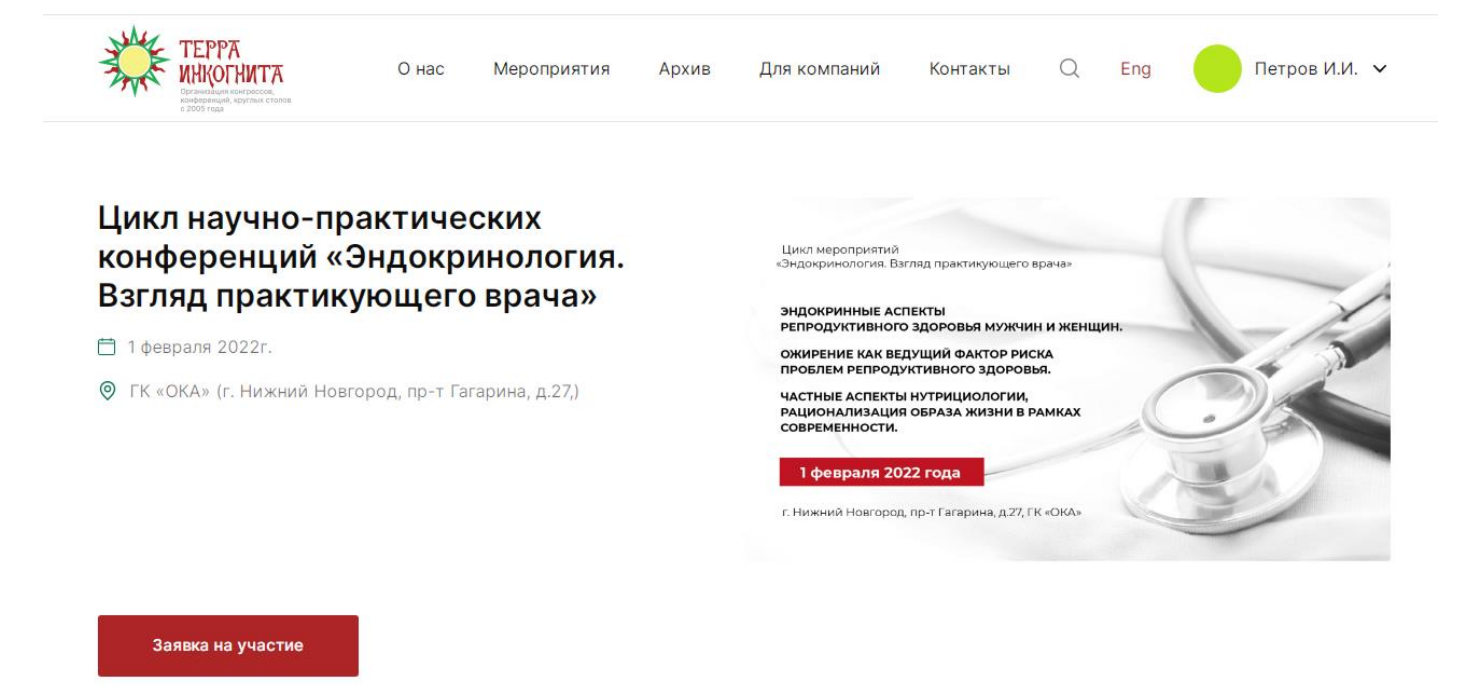

## 10. После нажатия на кнопку «Заявка на участие» на экране появится:

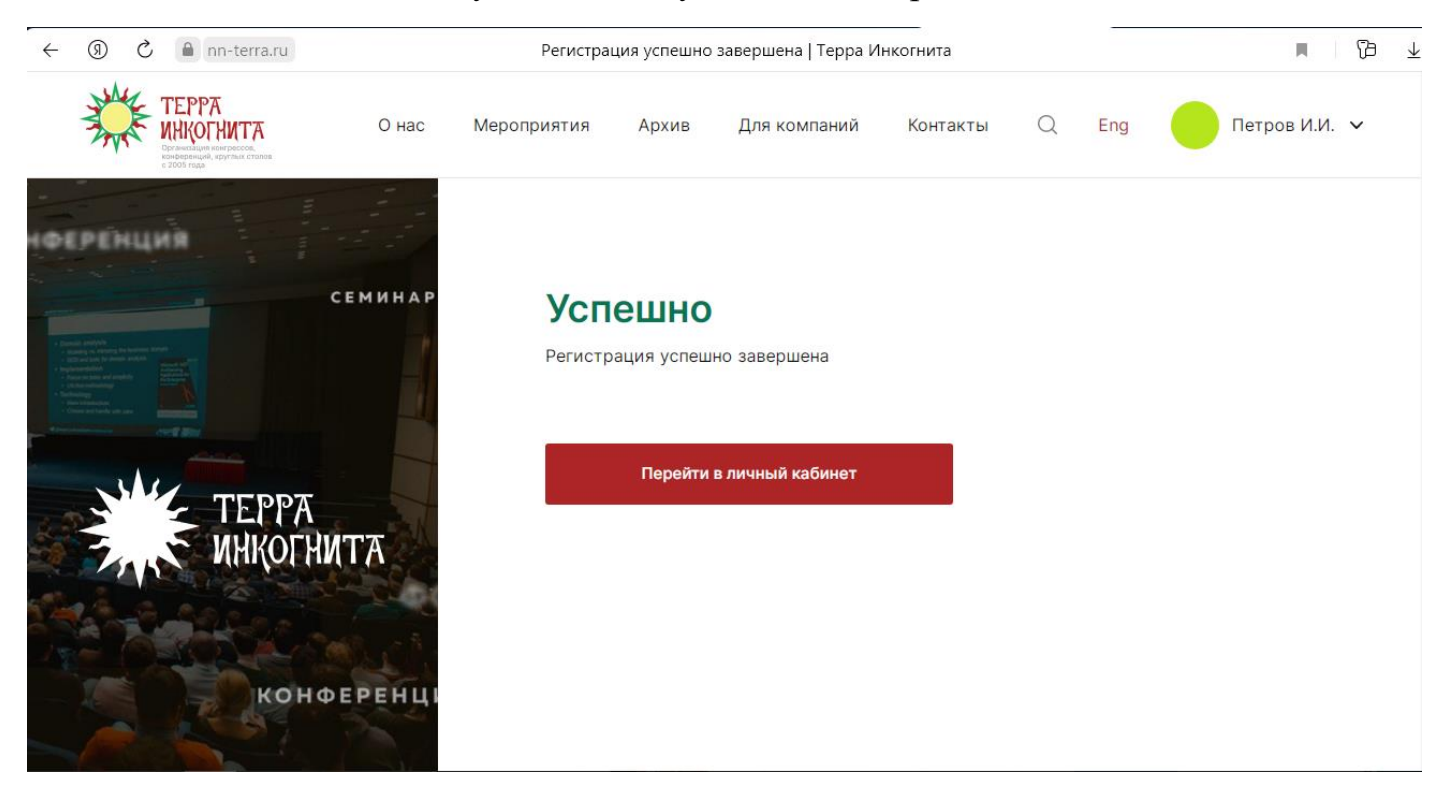

Это означает, что Вы успешно зарегистрировались на конференцию.

## В Вашем личном кабинете должна появится данная конференция во вкладке «Ближайшее мероприятия»

практикующего врача»

в 12:00

Подробнее 📀

 Сород с Г. Нижний Новгород

 Специальность: Авиационная и космическая медицина, Акушерство и гинекология, Аллергология и иммунология, Анестевиология-реаниматология

 Дата рождения: 21012022

 Франка (Специальность: Авиационная и космическая медицина, Акушерство и гинекология, Аллергология и иммунология, Анестевиология-реаниматология

 Дата рождения: 21012022

 Дата рождения: 21012022

 Дикл научно-практических конференций «Эндокринология. Взгляд